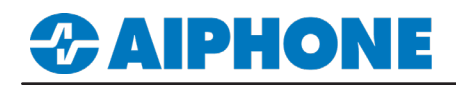

## **IX Series**

### **Bosch<sup>®</sup> BVMS<sup>™</sup> Integration**

Platform and Version: BVMS 11.0

Tested Stations: IX-DA, IX-DVM, IX-DV, IX-DVF-\* Compatibl

Compatible Firmware: Version 6.0 or newer

#### **Getting Started**

This application note shows the required configuration to add compatible IX Series stations to Bosch<sup>®</sup> BVMS<sup>™</sup>. These steps are meant to be followed after the general configuration of the IX Series stations has been completed. Please refer to the IX Series Quick Start Guide for more information.

#### Support Tool - Configuring ONVIF® and RTSP Credentials

On the left-hand side menu, expand **Station Information** and select **ID and Password**. This screen will allow the addition of an ONVIF<sup>®</sup>/RTSP ID and ONVIF<sup>®</sup>/RTSP Password. Both credentials are required for integration with the BVMS<sup>™</sup> client. Special characters may be used when creating an ID and Password with Support Tool Version 8.30 or above.

| Table View                             | Ro                                                 | DW<br>r Number      | Previous                          | Next Dis               | play                                                                            |                 |                     |                        |           |                                          |          |                |         |               |
|----------------------------------------|----------------------------------------------------|---------------------|-----------------------------------|------------------------|---------------------------------------------------------------------------------|-----------------|---------------------|------------------------|-----------|------------------------------------------|----------|----------------|---------|---------------|
|                                        | Numt                                               | per of Notes:3      | 1. Unique pase<br>2. Set a strong | sword reco<br>password | mmended for each<br>that is difficult to gue                                    | station<br>ess. | L.                  |                        |           |                                          |          |                |         |               |
| Station View                           |                                                    | Station Information |                                   |                        |                                                                                 | St              | Station Information |                        |           |                                          |          |                |         |               |
|                                        |                                                    | Identification      |                                   |                        |                                                                                 | ID              | ID and Password     |                        |           |                                          |          |                |         |               |
| Station Information     Identification | #                                                  | Number              | Name                              | Location               | Station Type                                                                    | Ad              | lministrator ID     | Administrator Password | User ID ∸ | User Password                            | ONVIF ID | ONVIF Password | RTSP ID | RTSP Password |
| ···· ID and Password                   |                                                    |                     |                                   |                        |                                                                                 |                 |                     |                        |           |                                          |          |                |         |               |
| Time                                   | 0001                                               | 0001                | Master Station                    |                        | IX-MV7-*                                                                        | ad              | lmin123             | *****                  |           |                                          |          |                |         |               |
| Expanded System                        | 0002                                               | 0002                | Video Station                     |                        | IX-DV, IX-DVF(-*)                                                               | ad              | lmin123             | *****                  |           |                                          | aiphone  | ******         | aiphone | ******        |
|                                        |                                                    |                     |                                   |                        |                                                                                 |                 |                     |                        |           |                                          |          |                |         |               |
|                                        |                                                    |                     |                                   |                        |                                                                                 | _               |                     |                        |           |                                          |          |                |         |               |
|                                        | ONVIF ID and Password<br>Enter an ID and Password. |                     |                                   | RTSP ID and Password   |                                                                                 |                 |                     |                        |           |                                          |          |                |         |               |
|                                        |                                                    |                     |                                   |                        | Enter the same ID and Password used for the ONVIF <sup>®</sup> ID and Password. |                 |                     |                        | [         | Click <b>Update</b> to save the changes. |          |                |         |               |

#### Support Tool - Setting File Upload

From the top menu bar, click File(F) and select Upload Settings to Station.

|             |                 |                |          |                  | Station | liet   |
|-------------|-----------------|----------------|----------|------------------|---------|--------|
| Select      | Number          | Name           | Location | Station Type     | Status  |        |
|             | 0001            | Master Station |          | IX-MV7-*         | -       |        |
|             | 0002            | Video Station  |          | IX-DV IX-DVF(-*) | -       |        |
|             |                 |                |          |                  |         |        |
|             |                 |                |          |                  |         |        |
|             |                 |                |          |                  |         |        |
|             |                 |                |          |                  |         |        |
|             |                 |                |          |                  |         |        |
|             |                 |                |          |                  |         |        |
|             |                 |                |          |                  |         |        |
| <           |                 |                |          |                  |         |        |
| Select S    | tation by Type  |                |          |                  |         |        |
| All         |                 | ~              |          | Select           | Un      | select |
|             |                 |                |          |                  |         |        |
| Select file | type to be uplo | aded           |          |                  |         |        |
|             |                 |                |          |                  |         |        |

For more details about the features and information above, please contact Technical Support. Aiphone Corporation | www.aiphone.com | (800) 692-0200

# 

#### WEB GUI - Configuring ONVIF® and RTSP Credentials

Open a web browser and navigate to the IX Series door station using https://ipaddress/webset.cgi?login and login with the ID and Password. This method is used for scenarios where there is a low door station count. Aiphone does not recommend this method for systems with more than two door stations or systems initially programmed using the IX Support Tool.

|                                                          | AIPHONE IX System Se<br>Category: Video Stations Station Type                                                                                                    | etting                                                                                                    |                                                                                       |                                                                                                    |
|----------------------------------------------------------|----------------------------------------------------------------------------------------------------|----------------------------------------------------------------------------------------------------|---------------------------------------------------------------------------------------|----------------------------------------------------------------------------------------------------|
| AIPHONE IX System                                        | Station Information<br>Identification<br>ID and Password<br>Language<br>Time<br>Expanded System                                                                   |                                                                                                    |                                                                                       |                                                                                                    |
| Enter ID and password<br>ID: admin123<br>Password: Cogin | Network Settings     II       IP.Address     DXS       DIP.     SIP       Multicast Address     Video       Andro     Andro       Packet Priority,<br>NIP     NIP | dentification<br>Number • ●<br>Name<br>Location                                                                              | 0002 3-5<br>Video Station4 1-2<br>(*1)Certain characters may not be di                | digits<br>I alphanumeric characters(*1)<br>I alphanumeric characters(*1)<br>alphayed correctly on DC-MV and DC-MV7-* due to fort       |
|                                                          | System Information     Custom Sound Registry      Call Settings     Station Settings     Called Stations (for Doer)     Call (vision to a                         | D and Password<br>Unique password recommen<br>Set a strong password that is<br>Administrator ID + ♠<br>Administrator Passwor | uded for each station.<br>difficult to guess.<br>admin123<br>rd • ●                   | 1-32 alphanumeric characters<br>1-32 alphanumeric characters                                                                           |
|                                                          | Incoming Call Option Input / Relay Output Settings Option Input Relay.Output                                                                                      | User ID<br>User Password<br>ONVIF ID<br>ONVIF Password                                                                       | kdmm1234                                                                              | 1-32 alphanumeric characters(*1)     1-32 alphanumeric characters     1-32 alphanumeric characters     1-32 alphanumeric characters    |
|                                                          | Function Settings<br>Paging Settings<br>Email<br>CGI<br>SIE<br>Record                                                                                             | RTSP ID<br>RTSP Password                                                                                                    | admin1234<br>(*1)User ID or User Password has n<br>When using Web Setting lool with u | 1-32 alphanumeric characters<br>1-32 alphanumeric characters<br>of trem set.<br>ser account, be sure to set User ID and User Password. |
|                                                          | Station Information<br>Select ID and Password fi<br>the menu on the left.                                                                                         | rom                                                                                                    | ID and Password<br>Enter an ONVIF <sup>®</sup> and RTSP<br>ID and Password.           | Click <b>Update</b> to save the changes.                                                                                               |

#### **ONVIF®** Registration

In order to view IX Series stations with the BMVS client they will need to be added as Live Only ONVIF Encoders in the Device Tree.

| Configuration Client (127.0.0.1, User Admin) -                                                                                                    | σ×          | BVMS Scan Wizard                                                                                                |                                                                                         |                 |                   | ×      |
|----------------------------------------------------------------------------------------------------|-------------|----------------------------------------------------------------------------------------------------|-----------------------------------------------------------------------------------------|-----------------|-------------------|--------|
| System Hardware Tools Reports Settings Help                                                                                                    |             |                                                                                                    |                                                                                         |                 |                   |        |
|                                                                                                    |             |                                                                                                    |                                                                                         |                 | Filter Devices    | $\leq$ |
| Devices     Devices     Devices     Devices     Devices     Devices     Devices     Devices     Devices     Devices     Devices     Devices     Devices     Devices     Devices     Devices     Devices     Devices     Devices     Devices     Devices     Device     Device     Device | Jser groups | Step 1/2: Select Encoders<br>Please select the devices that you war<br>Note that the list only shows devices th | nt to include into the configuration.<br>Nat are not yet present in your configuration. |                 |                   |        |
| E Q Device Tree [10]                                                                                                    |             | Devices (1):                                                                                                    |                                                                                         |                 |                   |        |
| Enterprise System [1]                                                                                                    |             | Use Type                                                                                                    | Display Name                                                                            | Network Address | ×.                |        |
| DVR (Digital Video Recorder)                                                                                                    |             | DX-DV                                                                                                    | aiphone                                                                                 | 10.0.0.40:10080 |                   |        |
| Matrix Switches                                                                                                    |             |                                                                                                    |                                                                                         |                 |                   |        |
| Vorksauons                                                                                                    |             |                                                                                                    |                                                                                         |                 |                   |        |
| Provinces (2)                                                                                                    |             |                                                                                                    |                                                                                         |                 | Select All        |        |
|                                                                                                    |             |                                                                                                    |                                                                                         |                 |                   |        |
| - ATMPOS                                                                                                    |             |                                                                                                    |                                                                                         |                 |                   |        |
| Foyer Card Readers                                                                                                    |             |                                                                                                    |                                                                                         |                 | M⊖ Deselect All   |        |
| - 🗻 Virtual Inputs                                                                                                    |             |                                                                                                    |                                                                                         |                 |                   |        |
| - E SNMP                                                                                                    |             |                                                                                                    |                                                                                         |                 |                   |        |
| CCTV Keyboards                                                                                                    |             |                                                                                                    |                                                                                         |                 |                   |        |
| 10 Modules                                                                                                    |             |                                                                                                    |                                                                                         |                 |                   |        |
| Allegiant CCL Emulation                                                                                                    |             |                                                                                                    |                                                                                         |                 |                   |        |
| Mobile Video Services                                                                                                    |             |                                                                                                    |                                                                                         |                 |                   |        |
| Scan for Live Only Encoders                                                                                                    |             |                                                                                                    |                                                                                         |                 |                   |        |
| B R San for Live Only UNVIE Encoders Here you add and configure live-only Encoders.                                                                                                    |             |                                                                                                    |                                                                                         |                 |                   |        |
| Add Encoder                                                                                                    |             |                                                                                                    |                                                                                         |                 |                   |        |
|                                                                                                    |             |                                                                                                    |                                                                                         |                 |                   |        |
| C Distance                                                                                                    |             |                                                                                                    |                                                                                         |                 |                   |        |
|                                                                                                    |             |                                                                                                    |                                                                                         |                 |                   | _      |
|                                                                                                    |             |                                                                                                    |                                                                                         | << Previo       | us Next >> Cancel | - 1    |
|                                                                                                    |             |                                                                                                    |                                                                                         |                 |                   | -      |
|                                                                                                    |             |                                                                                                    |                                                                                         |                 |                   |        |
| Scan for Live Only ONVIE Encoders                                                                                                    |             | Connecting th                                                                                                   | Poor Station                                                                            |                 |                   |        |
| Scall for Live Only Olivin Encoders                                                                                                    |             | connecting th                                                                                                   |                                                                                         |                 |                   |        |
| Expand Device Tree and right click on Live Only                                                                                                    |             | Select the video d                                                                                              | oor station(s) to be addee                                                              | d to            |                   |        |
| and select Seen for Live Only ONVIE Encodered                                                                                                    |             | the DV/MC elient e                                                                                              | nd aliak the Next button                                                                |                 |                   |        |
| and select Scan for Live Unity UNVIF Encoders.                                                                                                    |             |                                                                                                    | nd click the Next button                                                                |                 |                   |        |

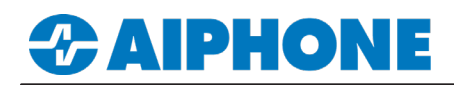

#### **ONVIF®** Authentication

Each IX Series station added to the device list require an ONVIF® ID and Password.

| BVMS Scan Wizard                                  |                 |             |                 | ×      |                                                                                                    |
|---------------------------------------------------|-----------------|-------------|-----------------|--------|----------------------------------------------------------------------------------------------------|
|                                                   |                 |             | Filter Device   |        |                                                                                                    |
| Step 2/2: Authenticate Devices                    |                 |             |                 |        |                                                                                                    |
| Please authenticate all the devices in the table. |                 |             |                 |        |                                                                                                    |
| Devices (1):                                      |                 |             | Show passwords  |        | ID and Password                                                                                        |
| Type Display Name                                 | Network Address | 🛆 User Name | Password        | Status | Enter the ONVIF <sup>®</sup> ID and Password created                                                   |
| - eiphone                                         | 10.0.0.40-10080 | aiphone     |                 |        | in Support Tool. The status column will show a<br>green padlock if authentication is successful.       |
|                                                   |                 |             | Previous Finish | Cancel | <b>Finish</b><br>Click the <b>Finish</b> button and the authenticated<br>station will be added to BVMS |